# Can't connect? Need help?

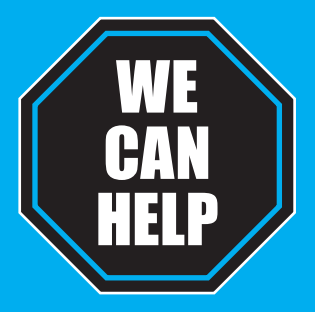

### DO NOT RETURN THIS PRODUCT TO THE STORE

<u>Geeni support:</u> support@mygeeni.com (888) 232-3143 Toll-free (English Only) or tap 'Support' for help in the Geeni app.

## SMART WI-FI LED STRIP START GUIDE ENGLISH

Pour les instructions en français, veuillez consulter la page 17

geeni

Thank you for purchasing your GEENI smart home product. Get started using your new devices by downloading Geeni, one convenient app that manages everything straight from your phone or tablet. Easily connect to your home Wi-Fi and control multiple devices from the touch of your fingertips.

| Contents                            |       |
|-------------------------------------|-------|
| Download & Register                 | 2-4   |
| Prepare                             | 5-7   |
| Connect (Easy Mode)                 | 8-9   |
| Connect (AP Mode)                   | 10-11 |
| Questions, Troubleshooting, Notices | 12-15 |

This device contains licence-exempt transmitter(s)/receiver(s) that comply with Innovation, Science and Economic Development Canada's licence-exempt RSS(s). Operation is subject to the following two conditions:

### (1) This device may not cause interference.

(2) This device must accept any interference, including interference that may cause undesired operation of the device.

L'émetteur/récepteur exempt de licence contenu dans le présent appareil est conforme aux CNR d'Innovation, Sciences et Développement économique Canada applicables aux appareils radio exempts de licence. L'exploitation est autorisée aux deux conditions suivantes :

### (1) L' appareil ne doit pas produire de brouillage;

(2) L'appareil doit accepter tout brouillage radioélectrique subi, même si le brouillage est susceptible d' en compromettre le fonctionnement.

This equipment complies with IC exposure limits set forth for an uncontrolled environment. This equipment shall be installed and operated with minimum distance 20cm between the radiator & body.

Cet équipement est conforme aux limites d'exposition IC définies pour un environnement non contrôlé. Cet équipement doit être installé et utilisé avec une distance minimale de 20 cm entre le radiateur et la carrosserie.

### Information importante :

Avant d'installer, lisez et suivez toutes les précautions, y compris les suivantes : ATTENTION : RISOUE D'ÉLECTROCUTION OU DE BRÛLURES - UTILISEZ UNIQUEMENT DANS UN ENDROIT SEC.

L'indice de résistance aux intempéries IP44 protège uniquement la bande à DEL contre les éclaboussures dans toutes les directions.

### NE PAS IMMERGER DANS L'EAU.

ATTENTION : La bande à DEL doit être débranchée lors de toute modification de l'appareil. Les courants électriques sont dangereux et peuvent causer des électrocutions, des blessures ou la mort (dans certains cas).

### Soutien :

Si vous rencontrez des problèmes, veuillez nous contacter à support@mygeeni.com pour obtenir de l'aide. Pour découvrir notre gamme complète de produits, rendez-vous sur : www.mygeeni.com

© 2018 Merkury Innovations • 45 Broadway 3rd FL. New York NY 10006. Le produit illustré et les spécifications peuvent varier légèrement. Geeni est une marque de commerce d'Merkury Innovations LLC. Phone. Apple et Apple logs cant des marques de commerce d'Apple Inc. deposé aux États-Unis et dans d'autres pays. App Store est une marque de service d'Apple Inc. Galaxy S sont est une marque de commerce d'aposé de Samsung Electronis Co., Ld. Google. Google Pay, et marques et logs connexes sont des marques de commerce Google Inc. Stanzon. Alexa et tous les logs s'y rapportants and tes marques de commerce d'Amazon. Anie. Nou ses filiales. Toutes les marques de commerce de clisco aux États-Unis et dans d'autres pays et est utilisé sous licence. Amazon. Alexa et tous les logs y's rapportants not des marques de commerce d'Amazon.com, luc. ou ses filiales. Toutes les marques de commerce et noms de marques appartiennent à leurs propriétaires respectifs. Fabriqué en Chine

-

### Dépannage

### Impossible de se connecter à votre réseau Wi-Fi.

### Réinitialisation du dispositif —

Réinitialisez une fois (éteindre et allumer 3 fois) pour atteindre le mode facile, qui est la principale façon dont l'application va essayer de se connecter. (En mode facile, vous verrez le voyant clignoter rapidement, 2x par seconde)

Réinitialisez à nouveau (éteindre et allumer 3 fois) pour atteindre le mode AP, qui est le mode de sauvegarde pour vous aider à vous connecter. (En mode AP, vous verrez le voyant clignoter lentement, toutes les

### Exigences du système —

• Dispositif mobile fonctionnant sous iOS<sup>MC</sup> 8 ou supérieur,

### Spécifications techniques –

Dimensions : 0,5 pi x 118 pi (1 cm x 300 cm)
 Puissance : 24 W
 Entrée : 100-240 V, 50/60 Hz

CAUTION: RISK OF ELECTRIC SHOCK OR BURNS - USE IN A DRY LOCATION ONLY. The weather resistant IP44 rating only protects the LED strip from splashes in any direction. DO NOT IMMERSE IN WATER. WARNING: The LED strip must be unplugged when making any modifications to the device. Electrical currents are dangerous and may cause electrical shock, injury, or death (in arome neuron)

### What's in the Box –

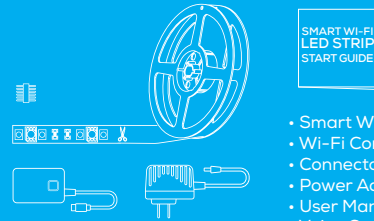

VOICE CONTROL GUIDE Power Adapter Voice Control Guide

Get Ready -

• Know your Wi-Fi network and password

- Make sure your mobile device is running iOS<sup>®</sup> 8 or higher
- or Android<sup>™</sup> 4.1 or higher
- Make sure you're connecting to a 2.4GHz Wi-Fi network (Geeni can't connect to 5GHz networks)

### Download the Geeni app from App Store or Google Play.

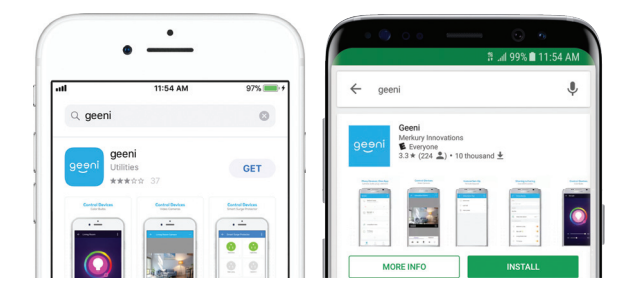

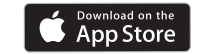

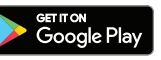

### ••• Salon Arrière Plus Modifier le nom du périphérique Lumière du salon > Partage de dispositifs Hors fonction Info du dispositif Tapez pour mettre en fonction Créer un groupe Vérifiez la mise à jour du microprogramme Supprimer le dispositif

### 5. Le dispositif apparaît hors ligne ou inaccessible, que dois-je faire?

Vérifie que le routeur Wi-Fi est en ligne set se trouve à l'intérieur de la portée. Assurez-vous d'avoir les dernières fonctionnalités de l'appli Geeni en cliquant sur "Check for firmware update" dans les réglages de votre dispositif.

6. Quelle est la portée sans fil? La portée de votre réseau Wi-Fi dépend fortement de votre routeur résidentiel et des conditions de la pièce. Vérifiez avec les spécifications de votre routeur

## 7. Si mon réseau Wi-Fi/Internet tombe en panne, Geeni

fonctionnera-t-il toujours? Les produits Geeni doivent être connectés au Wi-Fi pour pouvoir les utiliser à distance.

### **Questions fréquemment demandées**

1. Puis-je partager avec ma famille et mes ami(e)s? Oui, vous pouvez partager vos prises avec famille et amis qui auront accès à contrôler vos prises, ampoules et autres dispositifs Geeni. Sur l'appli Geeni, appuyez sur le bouton profil et cliquez sur le bouton "Device Sharing", et vous serez en mesure de donner ou de révoquer les autorisations de partage. Afin de partager, l'autre utilisateur doit déjà avoir téléchargé l'appli Geeni

2. Puis-je regrouper plusieurs dispositifs Geeni ensemble? Oui, vous pouvez regrouper plusieurs dispositifs du même type ensemble, par pièce, par emplacement ou de quelque autre manière que vous le désirez. Les mêmes dispositifs peuvent être dans plusieurs groupes. (Par exemple, créez un groupe pour "Bedroom" et un autre groupe pour "Entire House", et vos lumières de chambre peuvent être incluses dans les deux groupes). De votre liste de dispositifs principaux, cliquez sur un des périphériques que vous souhaitez regrouper, appuyez sur le bouton de "++" en haut à droite pour les paramètres avancés, puis cliquez sur "Create Group". Vous serez alors en mesure de choisir les périphériques que vous souhaitez regroupent et serez en mesure de les renommer.

3. Combien de dispositifs puis-je contrôler? L'appli Geeni's peut contrôler une quantité illimitée de dispositifs dans une quantité illimitée d'emplacements. Votre routeur peut avoir une limite de

### 4. Mon dispositif Geeni a un drôle de nom. Comment puis-je le renommer?

À la liste des dispositifs principaux, cliquez sur l'un des dispositifs que vous désirez grouper et appuyez sur le bouton "•••" situé dans le coin supérieur droit et cliquez sur modifier le nom du dispositif (ou modifier le nom du groupe, si disponible). Vous serez alors en mesure de choisir un nom plus familier.

or email address.

2 Register an account on your Geeni app.

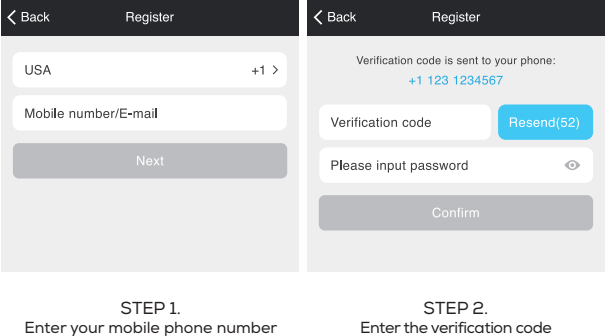

Enter the verification code and create a password.

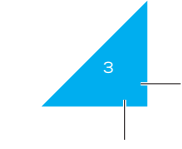

# **2** Register an account on your Geeni app.

| <b>&lt;</b> Back | Login        |                 |
|------------------|--------------|-----------------|
| Country / Reg    | ion          | USA +1 >        |
| Mobile numb      | er/E-mail    |                 |
| Password         |              | •               |
|                  |              |                 |
| Sign in with SMS | verification | Forgot password |

STEP 3. Login to the App.

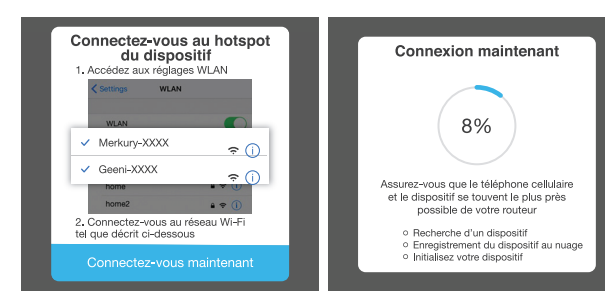

ÉTAPE 4. Procédez tel que décrit aux instructions afin de choisir le dispositif de votre liste de dispositifs Wi-Fi. ÉTAPE 5. Le dispositif se connectera.

REMARQUE : Geeni ne peut se connecter aux réseaux de 5 GHz.

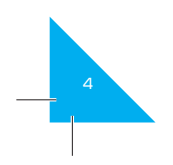

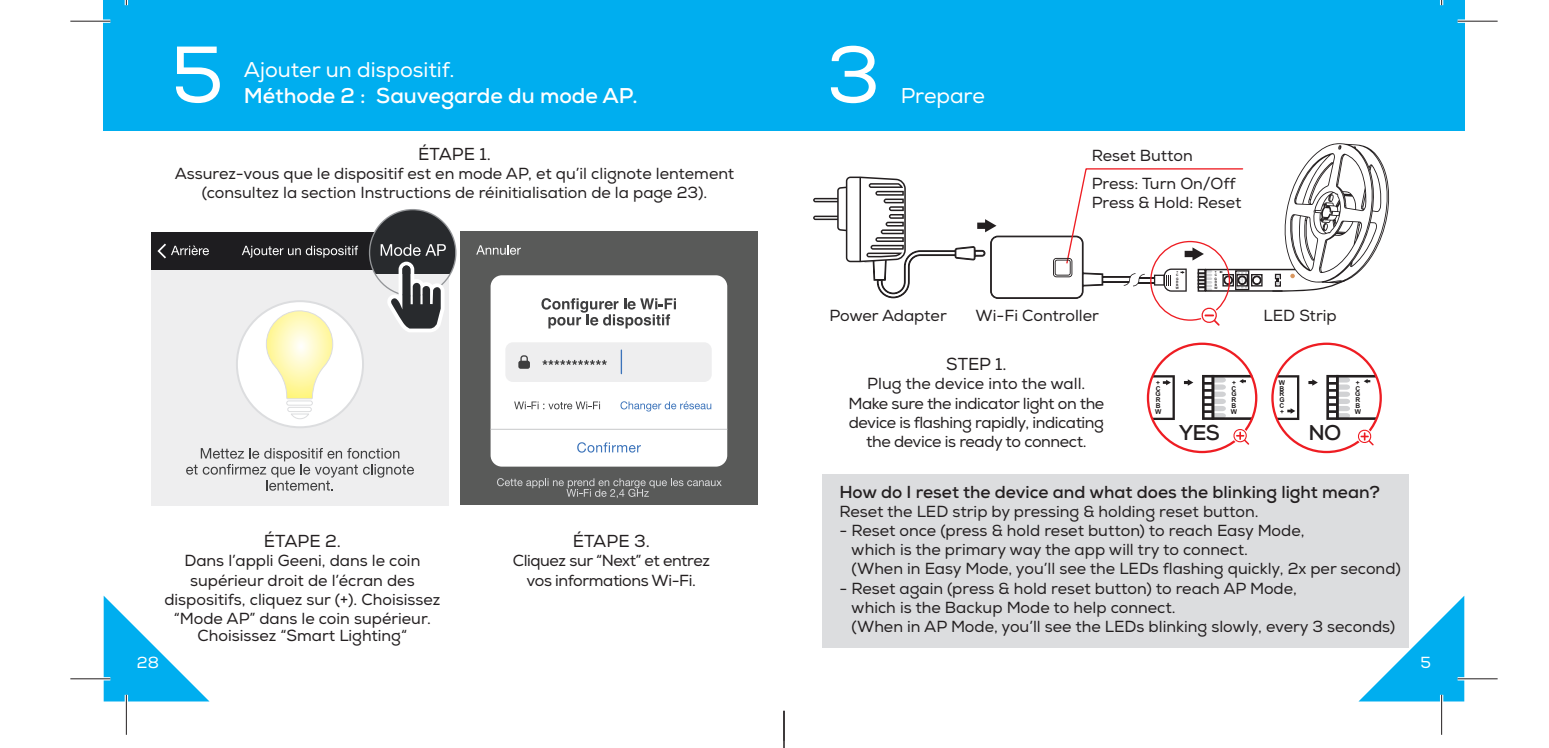

# 3 Prepare

STEP 2. Measure the area you wish to attach the LED strip to. Ensure that the area has a clean, solid surface.

|   | 000     | 30   |      | 000      | 00   |
|---|---------|------|------|----------|------|
| ſ | ուհուհո | הדהה | որոր | ىبلىيىلى | որու |
|   | 1       | 2    | 3    | 4        | 5    |

STEP 3.

Measure the LED strip for the desired length, starting at the end closest to the connector for the Wi-Fi Controller.

IMPORTANT: If you measure & cut from the opposite end, you will not be able to connect the LED strip to the Wi-Fi Controller.

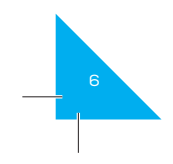

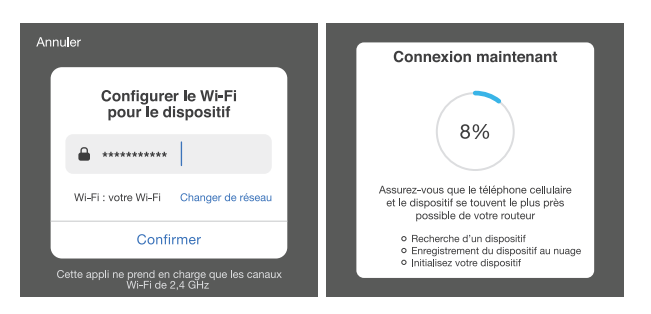

ÉTAPE 3. Entrez votre réseau Wi-Fi est votre mot de passe. ÉTAPE 4. L'appli Geeni tentera de se connecter à votre dispositif.

REMARQUE : Geeni ne peut se connecter aux réseaux de 5 GHz. \*Si la connexion échoue, tentez de vous connecter à l'aide du mode AP.

# Ajouter un dispositif. Méthode 1 : Mode facile

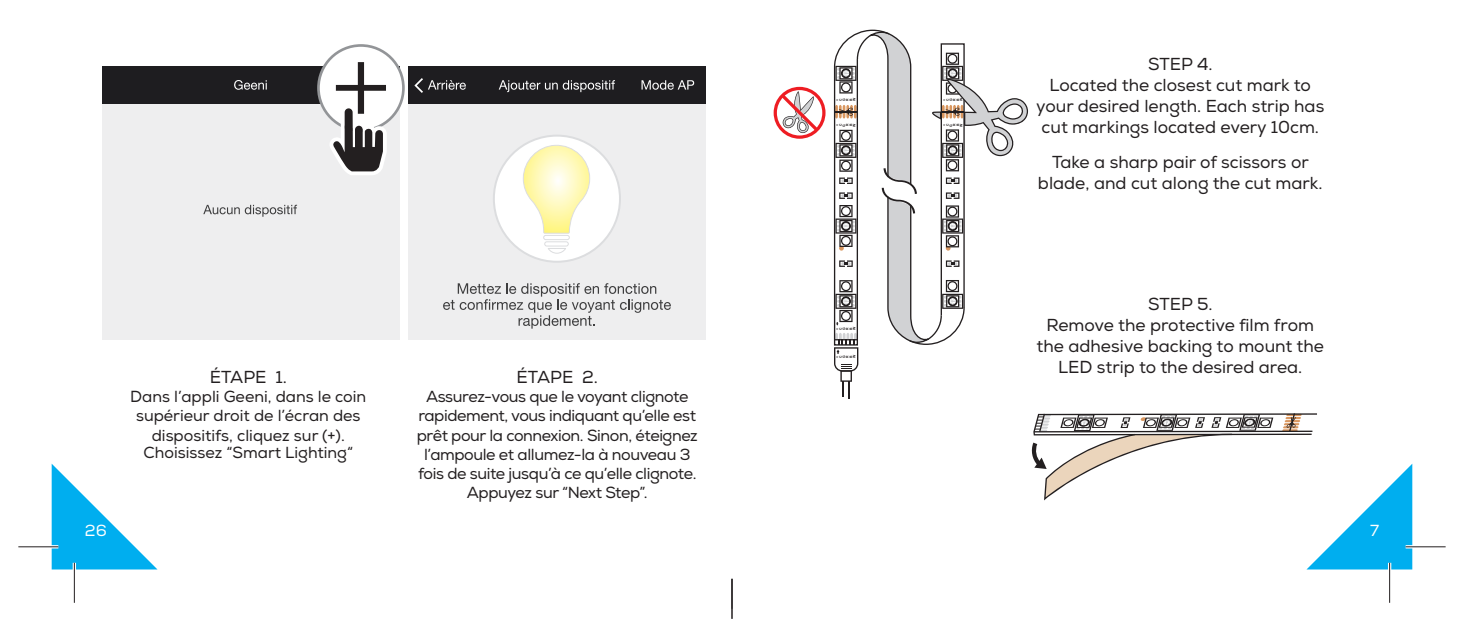

# Add device. Method 1: Easy Mode

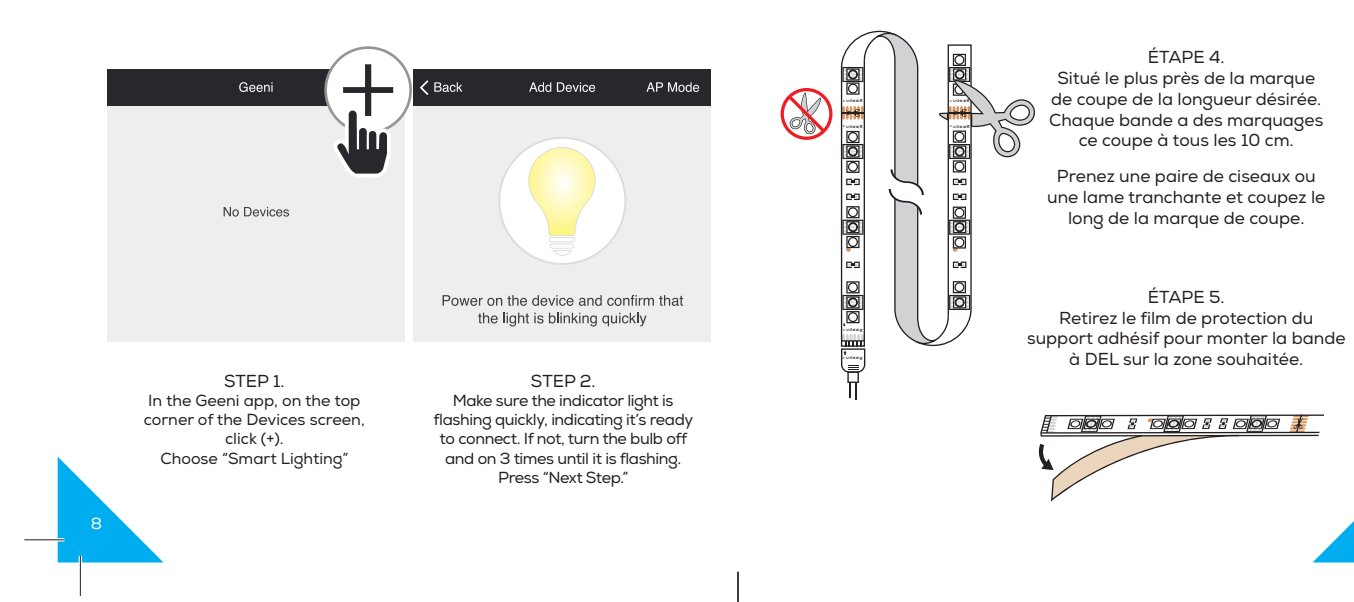

## З Préparez

### ÉTAPE 2. Mesurez la zone sur laquelle vous souhaitez fixer la bande à DEL. Veillez à ce que la surface de la zone soit propre et solide.

| 000     | 3 10 | 0880  | 00   | 00  |
|---------|------|-------|------|-----|
| ուրուլո | որոր | ուլու | ուրո | плл |
| 1       | 2    | З     | 4    | 5   |

### ÉTAPE 3. Mesurer la bande à DEL pour la longueur désirée, en commençant à l'extrémité la plus proche du connecteur pour le contrôleur Wi-Fi.

IMPORTANT: Si vous mesurez et coupez de l'autre côté, vous ne pourrez pas connecter la bande à DEL au contrôleur Wi-Fi.

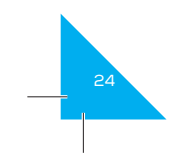

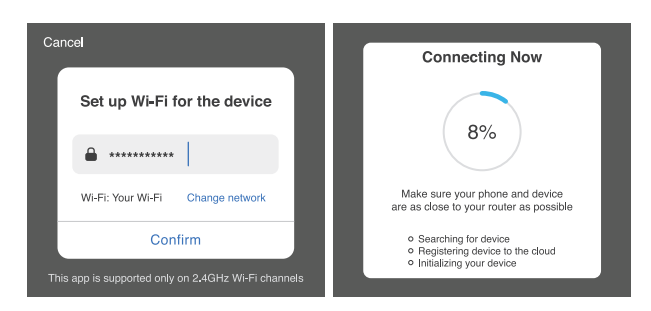

STEP 3. Enter your Wi-Fi network and password. STEP 4. The Geeni app will try to connect your device.

NOTE: Geeni can't connect to 5GHz networks. \*If the connection fails, try to connect using AP Mode.

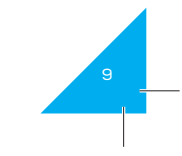

# Add device. Method 2: Backup AP Mode

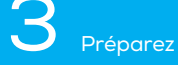

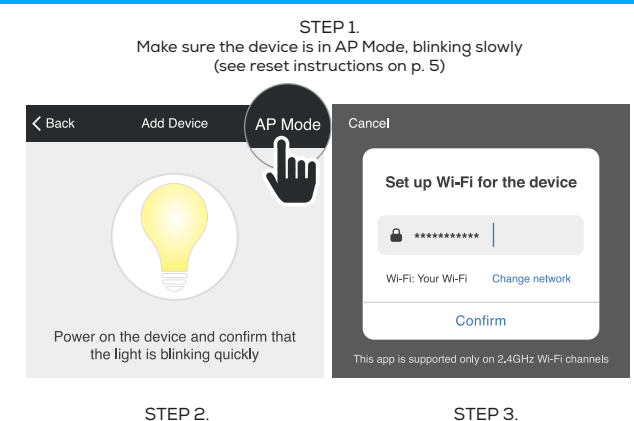

In the Geeni app, on the top corner of the Devices screen, click (+). Choose "AP Mode" in the top corner. Choose "Smart Lighting" STEP 3. Click Next and enter your Wi-Fi details.

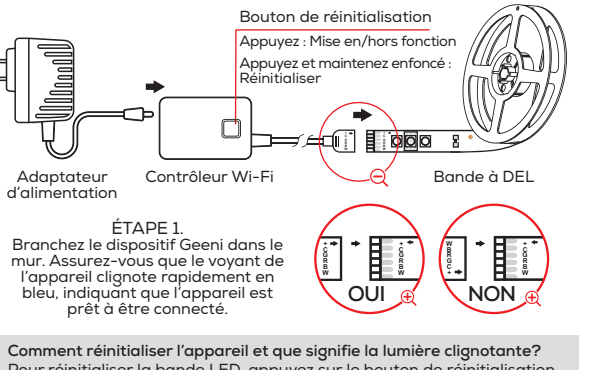

Pour réinitialiser la bande LED, appuyez sur le bouton de réinitialisation et maintenez-le enfoncé pendant 3 secondes. - Réinitialiser une fois (maintenez enfoncé) pour atteindre le mode facile,

qui est la principale façon dont l'application va essayer de se connecter. (En mode facile, vous verrez la bande clignoter rapidement, 2x par seconde) - Réinitialisez à nouveau (maintenez enfoncé) pour atteindre le mode AP, qui est le mode de sauvegarde pour vous aider à vous connecter. (En mode AP, vous verrez la bande clignoter lentement, toutes les 3 secondes)

# 2 Enregistrez un compte sur votre appli Geeni.

| 🕻 Arrière Ouv                                 | rir une session           |
|-----------------------------------------------|---------------------------|
| Pays/Région                                   | Canada +1 >               |
| Numéro de télé                                | phone cellulaire/Courriel |
| Mot de passe                                  | ٥                         |
| Ouv                                           | rir une session           |
| Ouverture de session<br>avec vérification SMS | Mot de passe oublié       |

ÉTAPE 3. Ouvrez une session sur l'appli.

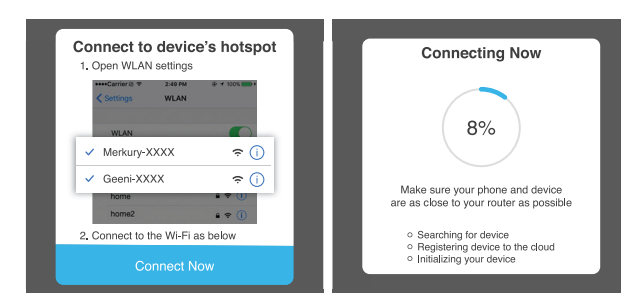

STEP 4. Follow the instructions to choose the device from your Wi-Fi list.

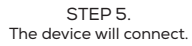

NOTE: Geeni can't connect to 5GHz networks.

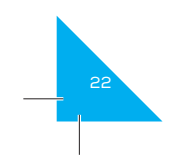

### Frequently Asked Questions

### 1. Can I share with family and friends?

access to control your bulbs, bulbs with daminy and mends who will have access to control your bulbs, plugs, cameras, and other Geeni devices. In the Geeni app, press the Profile button and click on the "Device Sharing" button, and you will be able to give or revoke sharing permissions. In order to share, the other user should already have downloaded the Geeni app and registered a new account.

2. Can I group multiple Geeni devices together? Yes, you can group multiple devices of the same type together, by room, location, or however else you want. The same devices can be in multiple groups. (For example, create a group for "Bedroom" and another group for "Entire House", and your Bedroom lights can be included in both groups). From your main device list, click on one of the devices you want to group, press the "•••" but non the top right for advanced settings, and click Create Group. You'll then be able to choose which devices you'd like to group together and will be able to rename them.

### 3. How Many Devices Can I Control?

**4. My Geeni device has a funny name. How do I rename it?** From your main device list, click on one of the devices you want to rename, press the "•••" button on the top right for advanced settings, and click Modify Device Name (or Modify Group Name, if applicable). You'll then be able to choose a more familiar name.

2 Enregistrez un compte sur votre appli Geeni.

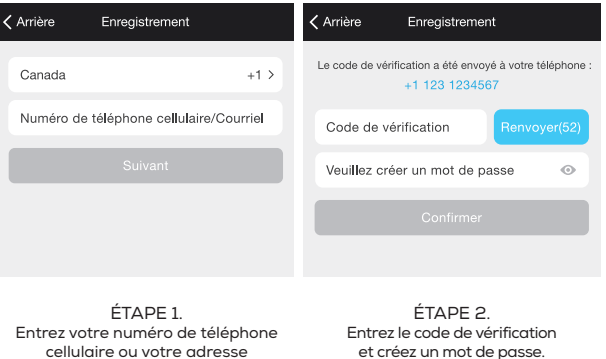

courriel.

et créez un mot de passe.

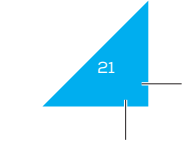

Téléchargez l'appli Geeni du magasin App Store d'Apple ou Google Play.

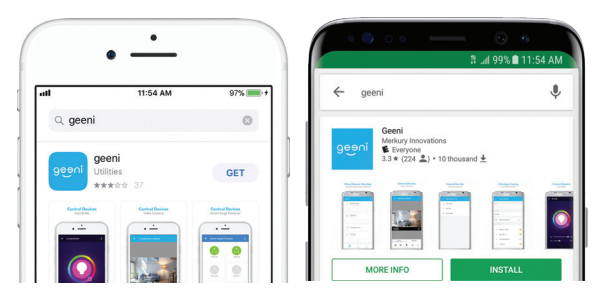

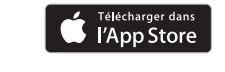

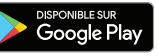

••• 🗸 Back Living Room More Modify Device Name Living room light Device Sharing Off Device Info Tap to switch on Create group Check for firmware update Remove device

5. The device appears offline or unreachable, what should I do? Make sure your Wi-Fi router is online and in range. Make sure you have the latest Geeni functionality by clicking "Check for firmware update" in your device settings.

6. What's the Wireless Range? The range of your home Wi-Fi is heavily dependent on your home router and the conditions of the room. Check with your router specifications for exact range data.

7. If my Wi-Fi/Internet goes down, will Geeni still work? Geeni products need to be connected to Wi-Fi in order to use them remotely.

### Troubleshooting -

Cannot connect to your Wi-Fi network.

Make sure you entered the correct Wi-Fi password during the Wi-Fi setup. Check whether there are any Internet connection problems. If the Wi-Fi signal is too weak, reset your Wi-Fi router and try again.

### Reset the device —

the LED flashing quickly, 2x per second)

Reset again (press & hold reset button) to reach AP, which is the Backup

### System Requirements —

### Technical Specifications ———

• Input: 100-240V, 50/60Hz

• Wi-Fi: IEEE 802.11N, 2.4GHz (not compatible with 5GHz Wi-Fi networks)

ATTENTION : RISOUE D'ÉLECTROCUTION OU DE BRÛLURES - UTILISEZ UNIQUEMENT DANS UN ENDROIT SEC. L'Indice de résistance aux intempéries IP44 protège uniquement la bande à DEL contre les éclaboussures dans toutes les directions. NE PAS IMMERGER DANS L'EAU. ATTENTION : La bande à DEL doit être débranchée lors de toute modification de l'appareil. Les courants électriques sont dangereux et peuvent causer des électrocutions, des blessures ou la mort (dans certains cas).

### Inclus dans l'emballage -

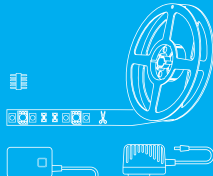

Bande à DEL Wi-Fi intelligente
Contrôleur Wi-Fi Adaptateur d'alimentation
Guide d'utilisation
Guide de contrôle vocal

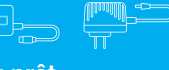

### Soyez prêt

• Connaissez votre réseau Wi-Fi et mot de passe Assurez-vous que votre dispositif mobile fonctionne sous le système d'exploitation iOS<sup>MD</sup> 8 ou supérieur ou Android<sup>MC</sup> 4.1 ou supérieur

• Assurez-vous d'être connecté à un réseau Wi-Fi de 2,4 GHz (Geeni ne peut se connecter aux réseaux de 5 GHz)

Nous vous remercions d'avoir acheté cette trousse de contrôle pour maison intelligente de GEENI. Commencez à utiliser vos nouveaux dispositifs en téléchargeant Geeni, une appli pratique qui gère tout directement à partir de votre téléphone intelligent ou tablette. Connectez-vous facilement à votre réseau Wi-Fi résidentiel et contrôlez plusieurs dispositifs du bout des doigts.

# Contenu

| féléchargement et enregistrement | 20-22  |
|----------------------------------|--------|
| 7réparez                         | 23-25  |
| Connexion (mode facile)          | 26-27  |
| Connexion (mode AP)              | 62-82  |
|                                  | 000000 |

NOTE: This equipment has been tested and found to comply with the limits for a Class B digital device, pursuant to part 15 of the FOC Nues. These limits are designed to provide reasonable protection against harmful interference in a residential installation. This equipment generates uses and can radiate auito frequency genergy and, find installation used in accordance with the instructions, may cause harmful interference to radio communications in guarantee that interference will not occur in a particular installation. If this equipment does cause harmful interference to radio or television resplicion, which can be determined by furning the equipment of and on, the user is encouraged to try to correct the interference by one or more of the following measures:

Reorient or relocate the receiving antenna:
 Reorient or relocate the receiving antenna:
 Increase the separation helveen the equipment and receiver.
 Connect the equipment into an outlet on a circuit different from that to which the receiver is connected.
 Consult the dealer or an experienced radio/IV technician for help
 Charges or motifications not expressly approved by the party responsible for compliance could void the user's authority
 to parate the equipment.
 This device complies with Part 15 of the FCC Rules. Operation is subject to the following two conditions:
 (1) this device may increase anith inteference, and
 (2) this device must accept any inteference, and
 (2) this device must accept any inteference, and
 (2) this device must accept any interference exolution interference the reduction of the FCC radiation exposure limits set forth for an uncontrolled environment. This equipment
 shall be installed and operated with minimum distance 20cm between the radiator & body.

Important Information: Before installing read and follow all precautions, including the following: CAUTION, RSK OF ELECTRIC SHOCK OR BURNS - USE IN A DRY LOCATION ONLY. The weather resistant IP44 rating only protects the LED strip from splashes in any direction DO NOT IMMERSE IN WATER. WARNING: The ED strip must be unplugged when making any modifications to the device. Electrical currents are dangerous and may cause electrical shock, injury, or death (in some cas es)

Support: If you encou If you encounter any issues, please contact us at support@mygeeni.com for help. To explore our full selection of products, visit us at: www.mygeeni.com (388)232-3143 Toll-free (English Only)

Be20BMetry Innovations: 4:5 Exclusive 3rd EL New York NY 10005. The luterate drouburd of spectrations may differ algorithm those supplied. Gen is a trademark of Metrury Involutions LL. Phone Apple and the Apple log: and trademarks of Apple Nr.: registered in NLS and other countries App Store is anrivement of Apple Inc. Country's is angleted trademark of Surraining Electroniss C. Ltd. Google Dougle Store of Apple Inc. Countries and upper trademarks of Apple Nr.: Appleted to the Apple Inc. Countries and trademarks of Apple Inc. and the Apple Inc. Countries and tables and the Amazon. Aleas and all inteled apple restmements of Amazon.com Inc. on its offitiates. All other trademarks and trade names are broke of their respective owners.

# Connexion impossible? Besoin d'aide?

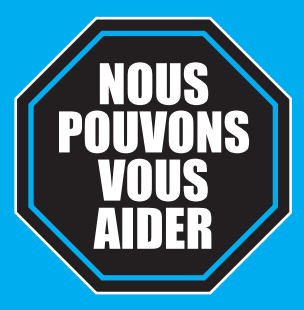

### NE RETOURNEZ PAS CE PRODUIT AU MAGASIN OÙ VOUS L'AVEZ ACHETÉ

<u>Soutien Geeni :</u> support@mygeeni.com ou tapez sur 'Support' dans l'appli Geeni pour obtenir de l'aide.

# GUIDE DE DÉMARRAGE DE LA BANDE À DEL INTELLIGENTE WI-FI FRANÇAIS

r instructions in English, see pa

geeni